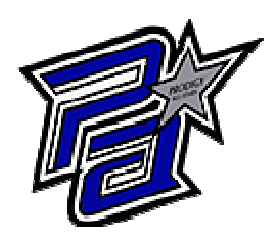

## What can SNAP do for you?

## Schedule makeups View account information Make payments Register for fun events like Parent's Day/ Night Out

**New clients:** Click the link below and hit "Register". Accept the terms and conditions, fill out all of your information, and you're ready to call and schedule a free trial and/or enroll in classes!

**Current clients:** Click the link below and hit "Log In". On the bottom left hand corner select the "Forgot Password" option. Enter your email address, check your inbox and set up a password via the link. Your log in will be your email address and the password you created!

**Adding a Card on file:** Log into SNAP, and go to the "Money Management" option. Select "Payment Methods" and there will be a button at the bottom left hand corner that says

"+ Payment". Enter your card and billing information and select whether or not you would like to be on Auto pay, or just keep the card on file for future use.